# **Form Completion Instructions**

## **Upload End-of-Year Data**

#### **General Information**

The 'Upload' feature within the eTran system allows LEAs to prepare and upload preliminary or end-of-year transportation data. <u>Uploading data will override any pre-</u>existing data that had been rolled over from a prior year *or* previously entered by the <u>LEA</u>.

### Accessing the Upload screen

Select 'Upload' on the menu at the top of the screen to access information regarding upload requirements and sample files and/or to perform an upload.

For a sample end-of-year file, click 'EOY Sample File.' For the end-of-year file format, click 'EOY File Format.'

Prepare the file as indicated in the format and sample. Name the file and record the drive and path name.

In 'Upload File Type,' choose 'EOY Data File.'

| Upload Transportation Data        |        |                                                                                 |
|-----------------------------------|--------|---------------------------------------------------------------------------------|
| Upload File Type: EOY Data File 💌 | Browse | Preliminary File Format EOY File Format Preliminary Sample File EOY Sample File |

Click the 'Browse' button and on the pop-up window, navigate to the file to be uploaded, click on the file name and choose 'Open.'

| Choose file                                                  |                 |                     |          | <u>? ×</u> |
|--------------------------------------------------------------|-----------------|---------------------|----------|------------|
| Look in:                                                     | 🔄 Upload Files  | •                   | 수 🗈 💣 🎫  |            |
| History<br>History<br>Desktop<br>My Computer<br>My Network P | EOY Upload File | e.txt               |          |            |
|                                                              | File name:      | EOY Upload File.txt | <b>•</b> | Open       |
|                                                              | Files of type:  | All Files (*.*)     | •        | Cancel     |

The 'Upload' screen with the path and file name entered in the 'File' box will reappear. Click 'Upload File.'

| Upload Trans | sportation Data                               |             |
|--------------|-----------------------------------------------|-------------|
| Upload File  | Type: EOY Data File 💌                         |             |
|              | File: Upload Files\EOY Upload File.txt Browse | Upload File |

This warning will appear.

| Microsoft Internet Explorer |                                                                           |  |
|-----------------------------|---------------------------------------------------------------------------|--|
| ?                           | Uploading this file will override all existing data for this School Year. |  |
|                             | Cancel                                                                    |  |

Click 'OK.'

Upload date and time will appear in the 'Uploaded DateTime' column. 'Status' column will indicate 'Received.' An e-mail will be generated regarding the status.

| File Status |                             |                               |                            |                         |                              |               |                 |
|-------------|-----------------------------|-------------------------------|----------------------------|-------------------------|------------------------------|---------------|-----------------|
|             | <u>Uploaded</u><br>DateTime | <u>File Name</u>              | <u>File</u><br><u>Type</u> | <u>Status</u>           | <u>Processed</u><br>DateTime | Errors        | Warnings        |
|             | 6/29/2006<br>10:34:13 AM    | Very Long File<br>Name File_0 | EOY<br>Data                | Processed-<br>Failed    | 6/29/2006<br>2:36:11 PM      | <u>Errors</u> | <u>Warnings</u> |
|             | 7/4/2006<br>5:31:11 PM      | File_1                        | Prelim<br>Data             | Uploaded-<br>Successful |                              |               |                 |
|             | 7/3/2006<br>10:39:15 AM     | File_2                        | Prelim<br>Data             | Uploaded-<br>Successful |                              |               |                 |
|             | 7/2/2006<br>8:31:15 AM      | File_3                        | Prelim<br>Data             | Uploaded-<br>Successful |                              |               |                 |

To continue without waiting for the e-mail, click 'Upload' on the top menu to refresh the screen. Depending on how busy the PDE server is, a response may appear in the 'Status' column or it may take several screen refreshes for the status to be updated. As the cutoff dates for payments approach, the response may get very slow.

The screen shot above shows a history of the several uploads used to test the eTran system. Note the two right hand columns. **Errors** will keep one or more records from processing and must be fixed in the input file. An error in the header record for a contract will keep the entire contract from loading. **Warnings** indicate possible errors and must be resolved via the 'Vehicle Details' screen on a case-by-case basis. When the system finally posts a processed status, check for 'Errors' and/or 'Warnings' in those columns.

A loading attempt may be made as many times as needed. The system will keep a history of errors which have been resolved in the input file.

## NOTE: Any changes made online will be lost if another upload is made!

When there are errors or warnings, click on the link in the 'Errors' or 'Warnings' column to open the 'Error' or 'Warning' log file. Click 'Open' on the 'File Download' pop-up window to view the contents of the file.

| File Dow | nload 🔀                                                                                                    |
|----------|----------------------------------------------------------------------------------------------------|
| ?        | Some files can harm your computer. If the file information below<br>looks suspicious, or you do not fully trust the source, do not open or<br>save this file. |
|          | File name:rLogFile_84200591554AM.txt                                                                                                    |
|          | File type: Text Document                                                                                                    |
|          | From: edwebt02                                                                                                    |
|          |                                                                                                    |
|          |                                                                                                    |
|          | Would you like to open the file or save it to your computer?                                                                                                  |
|          | <u>Open</u> <u>Save</u> Cancel <u>M</u> ore Info                                                                                                    |
|          | Always ask before opening this type of file                                                                                                    |

Errors must be corrected in the input file or the rejected record(s) may be manually added online.

The 'Warning' file will contain instructions such as 'Please verify and justify online' which means that the data exceeds normal service requirements and may need to be adjusted in the input file or online. If the data is correct, justify it in text boxes at the bottom of the 'Vehicle Details' screens in the eTran system.

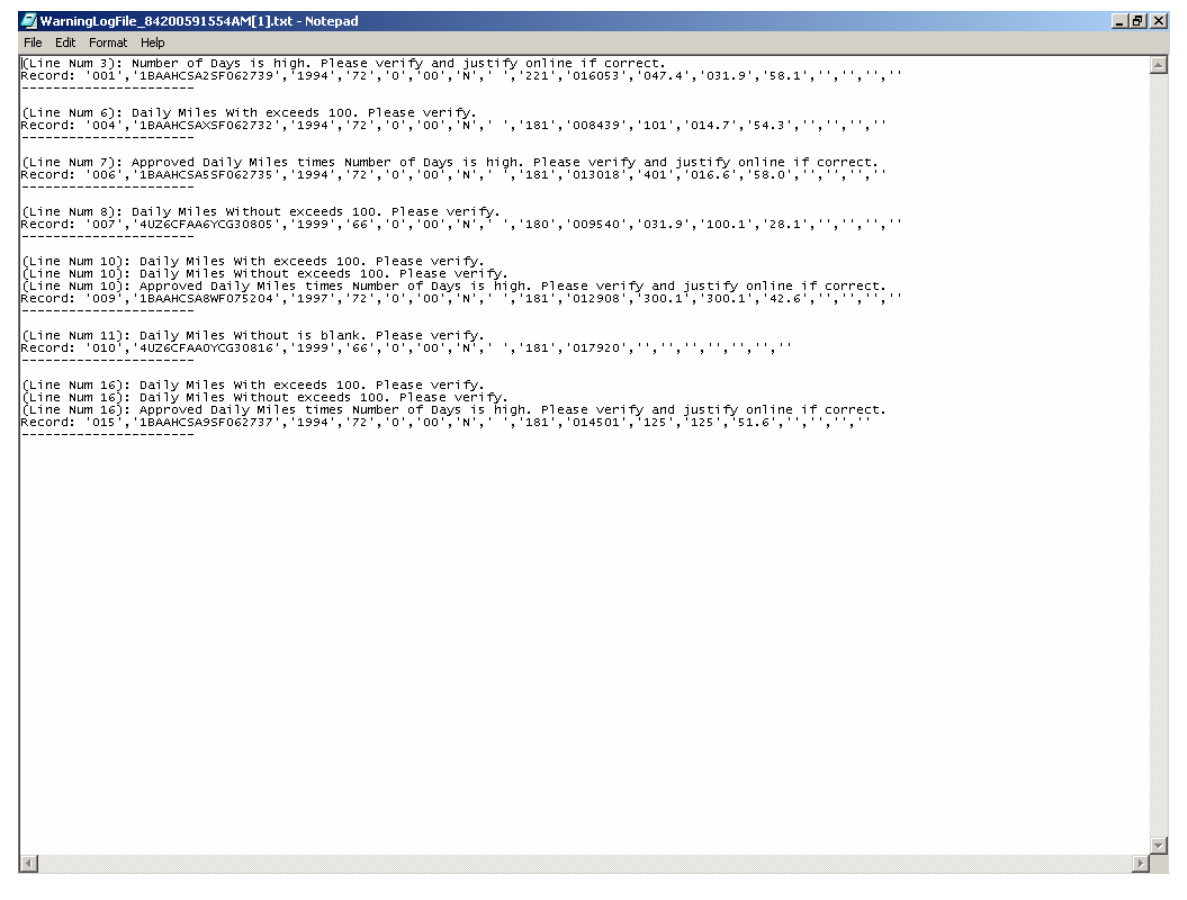

Continue to make revisions and justifications until all data is correct.